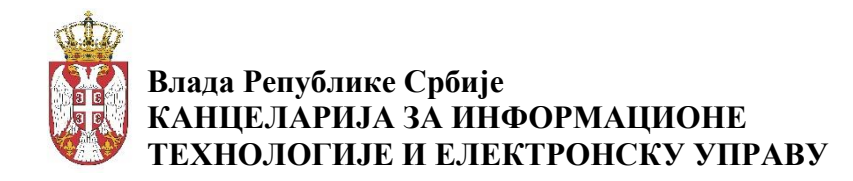

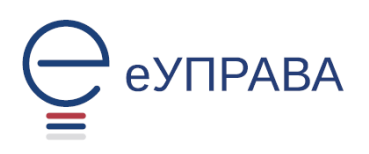

# Систем за размену података

# УПУТСТВО ЗА КОРИШЋЕЊЕ СИСТЕМА

## >> Корисничка улога: ИЗВРШИВАЧ <<

### САДРЖАЈ:

| Предуслови2                                                     |
|-----------------------------------------------------------------|
| Приступ апликацији (логовање)2                                  |
| Апликација еЗУП4                                                |
| Захтеви5                                                        |
| Поднети електронски захтеви5                                    |
| Услуге6                                                         |
| Покретање услуге6                                               |
| Електронски захтев ( полуаутоматска услуга)8                    |
| Инсталирање апликације за потписивање10                         |
| Апликација за електронски потпис10                              |
| Провера инсталиране апликације и тестирање електронског потписа |

## Предуслови

- 1. Да корисник поседује квалификовани електронски сертификат
- 2. Да вам је **администратор ваше институције** доделио права на коришћење сервиса/услуга

## Приступ апликацији (логовање)

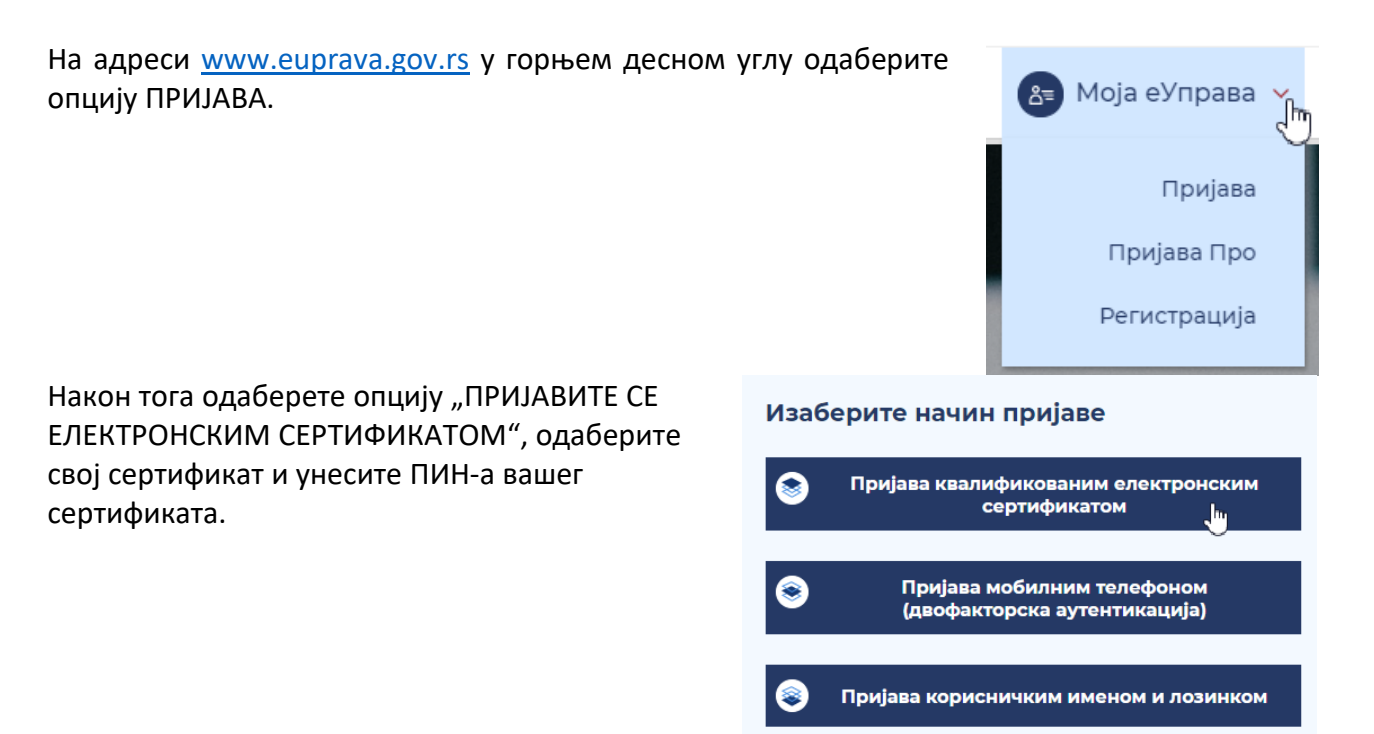

Након унетог ПИН-а отвориће се страница на којој БИРАТЕ начин пријаве. Одаберите назив ваше институције и потврдите на дугме "НАСТАВИТЕ".

Уколико вам се у овом падајућем менију не појављује ваша институција, проверите да ли сте се пријавили администратору система и да ли вам је позитивно одговорено на захтев.

#### **Избор улоге** <sup>Улога:</sup>

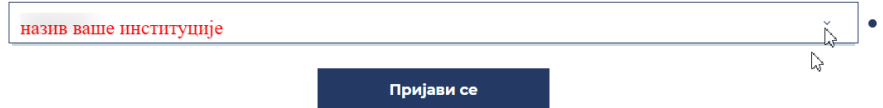

Када сте пријављени на овај начин, у горњем десном делу екрана отворите додатну падајућу листу, изаберите "**Напредне услуге**" затим одаберите опцију "**еЗУП**".

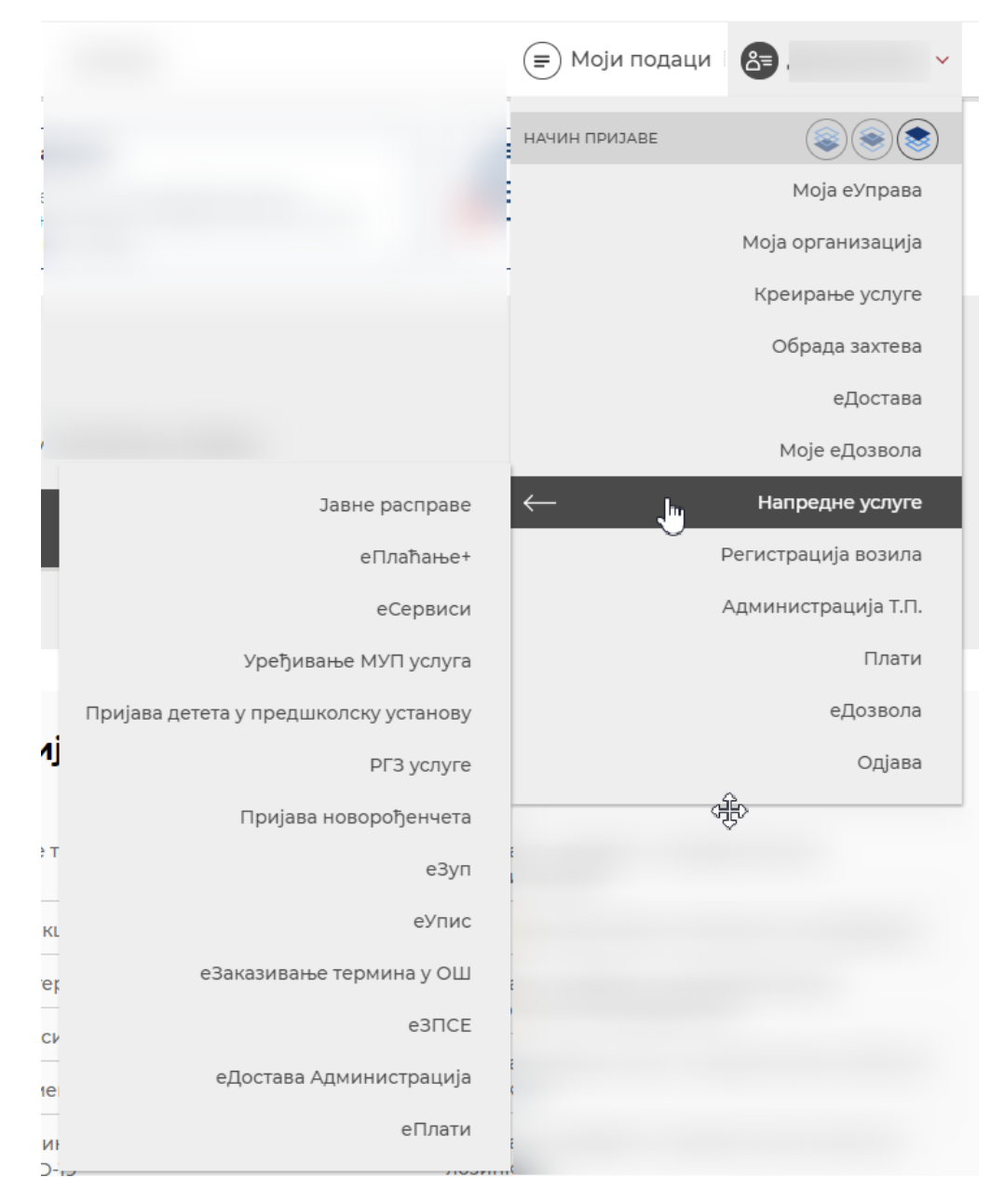

## Апликација еЗУП

Уколико сте испратили све потребне кораке за пријаву, сада се налазите на апликацији еЗУП. Потребно је да, уколико имате више рола/улога на систему, овде одаберете ролу/улогу "ИЗВРШИВАЧ".

| Изабери улогу за ко                                                                                                    | рисника » | Изабери улогу за корисника |
|----------------------------------------------------------------------------------------------------|-----------|----------------------------|
| Корисниция удога                                                                                                    | *         | Корисничка улога           |
| корисничка улога                                                                                                    |           | Корисничка улога           |
| and the second second se |           | Супер администратор        |
| Улогуі се                                                                                                    |           | Администратор институције  |
| e sharjj ce                                                                                                    |           | Извршивач                  |
|                                                                                                    |           | Обрађивач                  |

Уколико имате право приступа само за једну ролу/улогу, аутоматски ћете бити на апликацији у складу са вашом ролом/улогом.

Као извршивач ваше институције на апликацији еЗУП доступне су вам следеће опције:

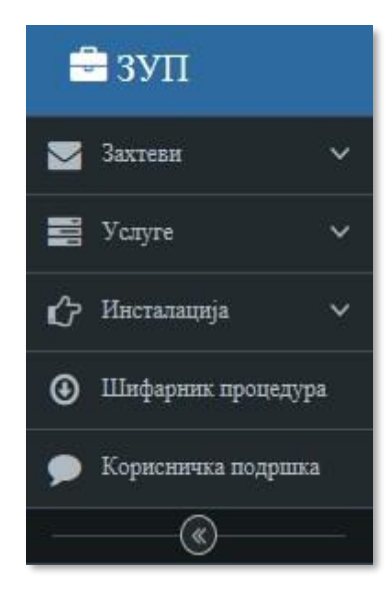

- Захтеви (електронски захтеви)
- Услуге (покретање Web сервиса)
- Инсталација апликација за електронско потписивање

### ЗАХТЕВИ

Преглед поднетих захтева који су поднети путем "полуатоматске услуге":

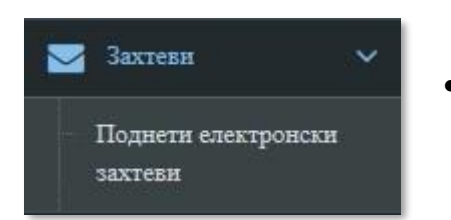

Поднети електронски захтеви - преглед свих полуатоматских електронских захтева који су поднети од стране ваше институције

#### Поднети електронски захтеви

На овој страници имате преглед/листу свих захтева које су запослени из ваше институције упућивали другим институцијама. Одмах су видљиви подаци коме је упућен захтев, ког датума, као и тренутни статус захтева. За лакше проналажење конкретног захтева можете користити филтер поља за претрагу.

|   | Шифра захтева | Упућено ка                          | Организациона јединица | Институција која је поднела захтев                  | Датум подношења | Статус  | Акциј         |
|---|---------------|-------------------------------------|------------------------|-----------------------------------------------------|-----------------|---------|---------------|
| ¥ |               |                                     |                        |                                                     | Од:<br>До:      | T       | Q<br><b>X</b> |
| 1 | 74            | Национална служба за<br>запошљавање | CHT                    | Министарство државне управе и локалне<br>самоуправе | 12.04.2017      | ОБРАЂЕН | Q             |
| 2 | 178           | Градска управа Ниш                  | Urbanizam              | Министарство државне управе и локалне<br>самоуправе | 19.04.2017      | ОБРАЂЕН | Q             |
| 3 | 226           | Министарство спољних<br>послова     | ххс                    | Министарство државне управе и локалне<br>самоуправе | 21.04.2017      | ПОДНЕТ  | ٩             |
| 4 | 225           | Министарство спољних<br>послова     | dfdf                   | Министарство државне управе и локалне самоуправе    | 21.04.2017      | поднет  | Q             |
| 5 | 250           | Министарство финансија              | Upravi ya treyor       | Министарство државне управе и локалне<br>самоуправе | 22.04.2017      | ПОДНЕТ  | Q             |
|   |               |                                     |                        |                                                     |                 |         |               |

За дељанији преглед конкретног захтева одабрати иконицу 🔍

Детаљним прегледом захтева могу се видети сви подаци захтева: деловодни број, име и презиме службеника који је упутио захтев, из које је институције, датум слања захтева, коме је захтев упућен и опис конкретног захтева. Ако је захтев у статусу "Обрађен" могуће је видети и име и презиме службеника који је одговорио/обрадио захтев, датум и време слања одговора, као и опис/текст одговора.

Ове електронске захтеве подносе сви запослени са корисничком улогом Извршивач из ваше институције.

### Услуге

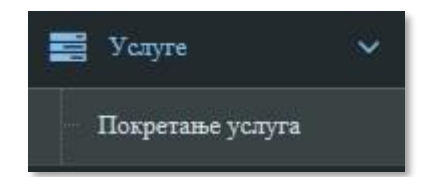

Преглед сервиса »

 Покретање услуге – приступ траженим подацима потребним за неки управни поступак

#### Покретање услуге

Под овом опцијом у менију се отвара подмени са опцијом "Покретање услуга". У оквиру ове опције извршивачу се приказује форма "Преглед сервиса" доступним са услугама за покретање.

|   | Назив                                                                                   | Акције   |
|---|-----------------------------------------------------------------------------------------|----------|
| # |                                                                                         | Q 🗙      |
| 1 | Извод из матичне књиге умрлих                                                           | <u>_</u> |
| 2 | Извод из матичне књиге рођених                                                          | <u>_</u> |
| 3 | Извод из матичне књиге венчаних                                                         |          |
| 4 | МУП - тренутно пребивалиште                                                             |          |
| 5 | МУП - документа грађана                                                                 | ₽        |
| 6 | МУП - историјат пребивалишта                                                            | <u> </u> |
| 7 | Информације о стању дуга на пореским рачунима одређеног пореског обвезника              | <u>_</u> |
| 8 | Уверење о измиреном пореском дугу ради овере здраствене књижице                         |          |
| 9 | Информација о висини прихода за одређеног пореског обвезника у задатом пореском периоду | <u>_</u> |

Покретање услуге одвија се у три (3) корака и извршава на дугме акција 😐.

**НАПОМЕНА**: У случају да вам администратор ваше институције није доделио права за покретање појединих веб сервиса/услуга који су на листи, на екрану ће бити исписана следећа порука "Корисник нема права за позив веб сервиса, контакторајте администратора".

| _ |        |
|---|--------|
|   | Creget |

На првом кораку приказан је садржај информативног типа у вези овог сервиса/услуге. Потврдом на дугме (у доњем десном углу) "Следећи корак" прелазите на следећи корак.

| Датум предмета<br>ахтев поднет за - име<br>Захтев поднет за - презиме<br>Управни поступак<br>Законски основ                                                                                                    | ]        |
|----------------------------------------------------------------------------------------------------|----------|
| ахтев поднет за - име ахтев поднет за - презиме правни поступак аконски основ                                                                                                    | ]        |
| ахтев поднет за - презиме<br>правни поступак<br>аконски основ                                                                                                    |          |
| правни поступак<br>Q                                                                                                    | ]        |
| Q IKOHCKII OCHOB                                                                                                    |          |
| иконски основ                                                                                                    |          |
|                                                                                                    | 12       |
|                                                                                                    |          |
| Π <b>π</b>                                                                                                    |          |
| дата сагласност странке законски основ, није потреона сагласност                                                                                                    | Гстранке |
| -                                                                                                    |          |
| Шифла Наука управлят постятна                                                                                                    | Акције   |
| wwakka trene inkanan maringa                                                                                                    |          |
| e contraction and the second second s | Q ×      |
| xxxxyy         xxxxxxx         xxxxxx         xxxxx           xxxxyy         xxxxx         xxxxx         xxxx           xxxxyy         xxxx         xxxx         xxxx           xxxx         xxxx         xxxx         xxx           xxxx         xxx         xxxx         xxx           xxxx         xxx         xxx         xxx                                                                                                    | Q ×      |
| xxxyyr         xxxxxxx           Image: Comparison of the system of the system of th                                                           | Q ×      |
| Annupper         Annue y sugarement into x y into           1         500001000         Occoment yrms: y annuery namery polyments.           2         500001001         Hanxaner y muse sement polyments an consulty and programs.           3         500001002         Y mits: y samerenty namery namery namery notigeners.                                                                                                    |          |
| Amorgan         Raising puperson services           Image: Image: Imag                                                           |          |

у јелинствени бисачки списан

података у јединсти

5000010118

На следећем кораку неопходно је попунити сва тражена поља (сва поља су обавезна). Одабир управног поступка врши је кликом

на икону лупа 🔛

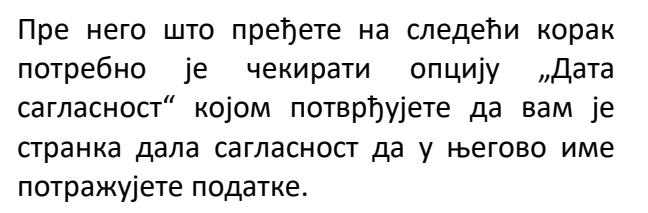

Када су сва поља попуњена, кликом на дугме "Следећи корак" прелазите на страницу где је потребно уписати **податак** за претрагу (обично је то ЈМБГ или ПИБ) и

потврдите на дугме Позив веб сервиса

Сачекате пар секунди и на екрану ће вам

бити исписани тражени подаци које можете **штампати** или сачувати као .pdf документ.

 $\checkmark$ 

2

✓

| Нани услуге: Изкод на матична кланте укранко<br>Сос<br>Дегалы услуге | Крицияна илиршияная услуге | 3<br>Прегляд поняка серянса |
|----------------------------------------------------------------------|----------------------------|-----------------------------|
| Извод из матичне књиге умрлих                                        |                            |                             |
| Јединствени матични број Унесите ја                                  | iõr                        | Поика зеб серанса           |
|                                                                      |                            |                             |
| Град                                                                 |                            |                             |
| Ошитина                                                              |                            |                             |
| Наспов                                                               |                            |                             |
|                                                                      |                            |                             |
| Матично подручје                                                     |                            |                             |

У доњем десном углу потврдите на дугме "Завршите процедуру" и на тај начин се враћате на почетну форму ПРЕГЛЕД СЕРВИСА.

Овај електронски захтев служи вам да пошаљете упит некој институцији или служби када вам је потребан податак по службеној дужности, а тај податак није на листи понуђених услуга/сервиса.

Покретање овог "Електронског захтева" врши се кликом на икону 💻 и одвија се у три корака.

0-Где и

На првом кораку приказан је садржај информативног типа у вези овог сервиса/услуге. Потврдом на дугме (у доњем десном углу) "Следећи корак" прелазите на следећи корак.

На следећем кораку неопходно је попунити сва тражена поља (сва поља су обавезна) и чекирати опцију "Дата сагласност" којом потврђујете да вам је странка дала сагласност да у његово име потражујете податке.

Када су сва поља попуњена, кликом на дугме "Следећи корак" прелазите на страницу где је потребно одабрати институцију којој шаљете Захтев (иконица лупа отвара листу свих институција које имају приступ апликацији еЗУП), као и организациону јединицу те институције.

| атум предмета             |  | _   |
|---------------------------|--|-----|
| <b></b>                   |  | _   |
| ахтев поднет за - име     |  | _   |
|                           |  |     |
| ахтев поднет за - презиме |  |     |
|                           |  |     |
| правни поступак           |  |     |
| ٩                         |  | - 1 |
| аконски основ             |  |     |
|                           |  |     |
|                           |  |     |

| Упућено ка   | ٩ |   | - 1              |
|--------------|---|---|------------------|
| рг. јединица | ٩ |   |                  |
| Наслов       |   |   |                  |
| Опис         |   |   | - 1              |
|              |   | n | отпиши и сачувај |

Након попуњавања осталих поља, у доњем десном углу потврдите на дугме "Потпиши и сачувај" и на екрену ћете добити поруку "Молимо сачекајте" након чега је потребно да у доњем делу екрана у *Taskbar*-у покренете апликацију за електронско потписивање. На екрану ће се појавити форма за одабир сертификата, а након одабира сертификата и прозор за унос ПИН-а.

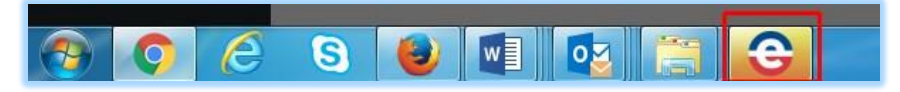

Одабиром сертификата и уносом ПИН-а на екрану добијате Обавештење "Захтев поднет".

|   | Configuration   |                                               |                                                           |                                                            |
|---|-----------------|-----------------------------------------------|-----------------------------------------------------------|------------------------------------------------------------|
| - | Configuration   | 4                                             | 0                                                         |                                                            |
|   | Configuration   |                                               | 15                                                        | - 1                                                        |
|   | . Configuration | 4                                             |                                                           | ÷                                                          |
|   | -               | Configuration . Configuration . Configuration | Configuration Configuration Configuration Configuration 4 | Configuration 0<br>. Configuration 15<br>. Configuration 4 |

Завршавање процедуре вршите потврдом на дугме вршити процедуру, након чега се аутоматски враћате на форму "Преглед сервиса".

### Инсталирање апликације за потписивање

# 🖒 Инсталација

- Апликација за електронски потпис
- Провера инсталиране апликације и тестирање електронског потписа
- Апликација за електронски потпис на овој страници могуће је преузети и инсталирати апликацију за електронско потписивање
- Провера инсталиране апликације и тестирање електронског потписа

Апликација за електронско потписивање неопходна је за подношење полуатоматских захтева (тренутно, на систему еЗУП то су услуге: Информација о висини прихода за одређеног пореског обвезника у задатом временском периоду и Електронски захтев).

**НАПОМЕНА**: За успешно инсталирање и коришћење ове апликације неопходно је, да је на рачунару инсталиран Оперативни систем новији од <u>Microsoft XP SP3</u>, да је на рачунару инсталиран **Microsoft** .**NET Framework 4.5** (x86 and x64), да корисник приступа систему еЗУП преко интернет претраживача **Internet Explorer 11** и да је на рачунару инсталирана JAVA.

#### Апликација за електронски потпис

| Namo:        | ol locava                     |  |
|--------------|-------------------------------|--|
| Name.        | eoprava                       |  |
| Version:     | 1.0.0.14                      |  |
| Publisher:   | S&T Serbia                    |  |
| The followin | g prerequisites are required: |  |
|              |                               |  |

Одабиром ове ставке менија отвара се страница на којој је потребно покренути инсталирање ове апликације.

Кликом на дугме "Install" преузимате апликацију за електронски потпис.

У доњем делу екрана појавиће се понуђени инсталациони *file* и потребно је потврдити на дугме "Run".

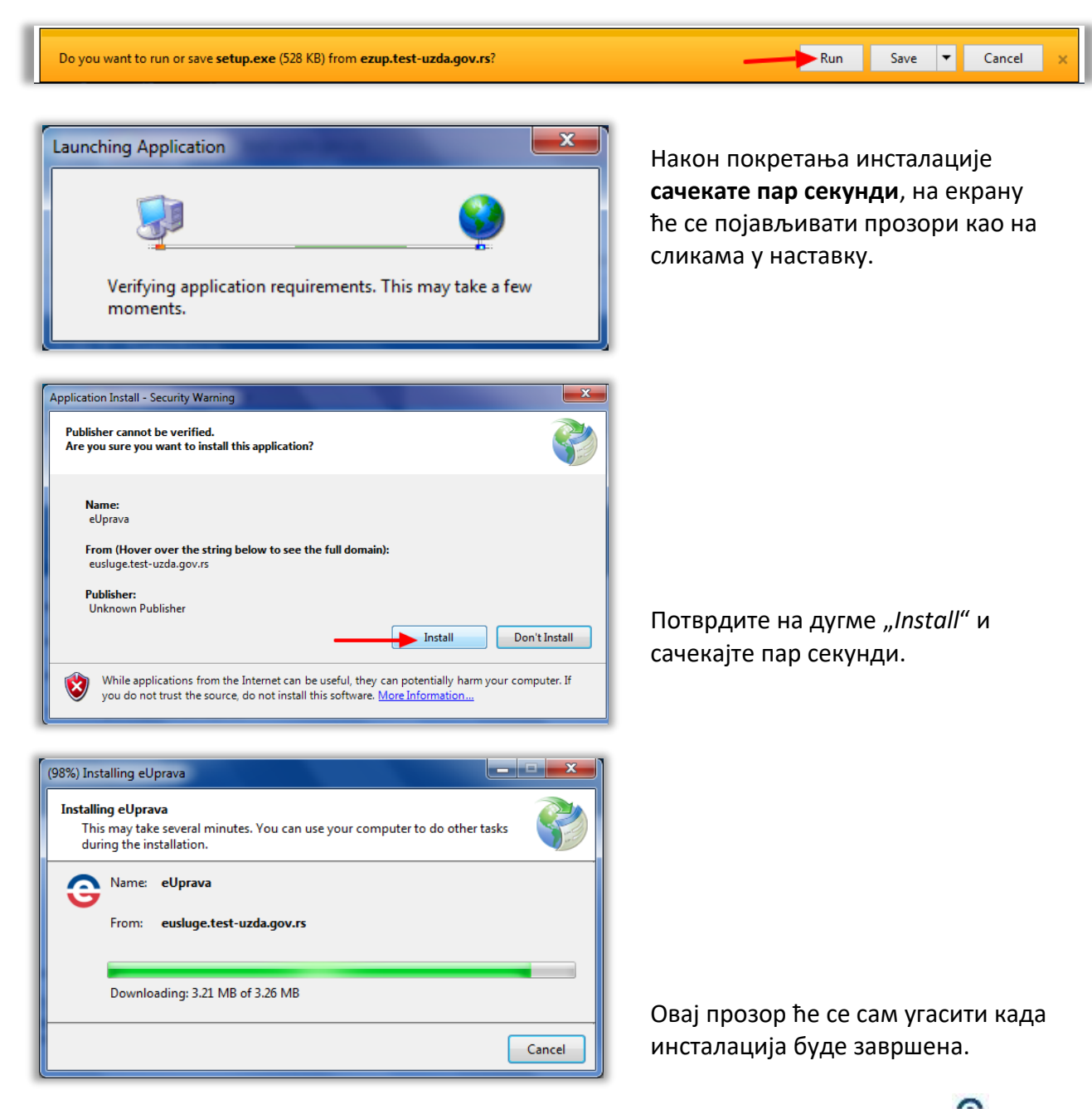

Када је апликација инсталирана на вашем рачунару, видећете индикатор иконицу <sup>G</sup>доле деле деле на вашем *Taskbar*-у.

#### НАПОМЕНА:

Корисници који раде у доменском окружењу требало би да имају администраторска права како би могли да инсталирају ову апликацију, у противном потребно је затражити подршку локалног администратора за реализацију овог корака.

У неким случајевима потребно је да, у тренутку преузимања и инсталирања ове апликације угасите антивирус програм.

#### Провера инсталиране апликације и тестирање електронског потписа

Одабиром опције из подменија "Провера инсталиране апликације и тестирање електронског потписа" отвара вам се форма за проверу статуса апликације за потписивање, где јасно видите да ли јесте или није исправно инсталирана апликација.

| Тест страна за електронски                                                                                  | ПОТПИС » |
|----------------------------------------------------------------------------------------------------|----------|
| Статус апликације<br>Овде можете проверити статус апликације.<br>Инсталирана је апликација верзија 1.0.0.14 |          |
| Провера електронског по<br>Овде можете проверити електронски потпис.<br>Тестни XML за потписивање           | отписа   |
| <document><br/><test>123шђжđšć</test><br/></document>                                                       |          |
| Потпис<br>Потписани тестни XML                                                                              |          |

Проверу потписа можете покренути кликом на дугме "Потпис" након чега **у доњем делу вашег** екрана (на *taskbar*-у) покрените апликацију кликом на иконицу .

| Провера електронског потписа                             |
|----------------------------------------------------------|
| Овде можете проверити електронски потпис.                |
| Тестни XML за потписивање                                |
| <document><br/><test>123យក្ងំ#dšć</test><br/></document> |
| Потпис<br>Потписани тестни XML                           |
|                                                          |
|                                                          |
| C C                                                      |

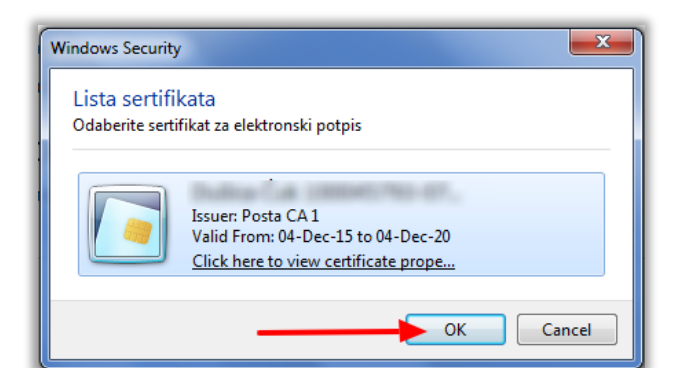

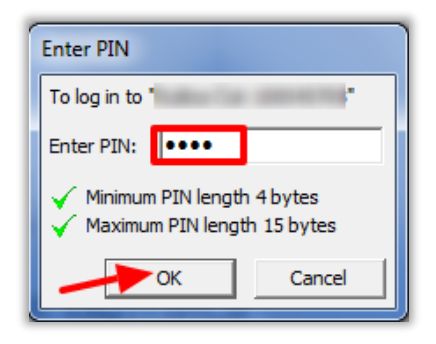

На екрану ће се појавити листа понуђених сертификата који су коришћени на том рачунару.

Одаберите Ваш сертификат и потврдите на дугме ОК.

Унесите ПИН вашег сертификата и потврдите на ОК.

#### На екрану ћете имати приказан потписан тестни XML.

| Провера електронског потписа<br>Овде можете проверити електронски потпис.                                                                                                    |
|----------------------------------------------------------------------------------------------------|
| Тестни XML за потписивање                                                                                                    |
| <document><br/><test>123យ])អូវភីន៍ć</test><br/></document>                                                                                                    |
| Потпис<br>Потписани тестни XML                                                                                                    |
| <document><br/><test>123uhжdšć</test></document>                                                                                                    |
| <signature id="Creator" xmlns="http://www.w3.org/2000/09/xmldsig#"><signedinfo><canonicalizationmethod algor<br="">20010315#WithComments" /&gt;<signaturemethod algorithm="http://www.w3.org/2000/09/xmldsig#rsa-sha1"></signaturemethod><refe<br>Type="http://www.w3.org/2000/09/xmldsig#SignatureProperties"&gt;<transforms><transform algorithm="http://www.&lt;br&gt;signature"></transform></transforms><digestmethod<br>Algorithm="http://www.w3.org/2000/09/xmldsig#sha1" /&gt;<digestvalue>ppNSMNcl m1kSa5l brb3ixHSM484=</digestvalue>ppNSMNcl m1kSa5l brb3ixHSM484=ppNSMNcl m1kSa5l brb3ixHSM484=pNSMNcl m1kSa5l brb3ixHSM484=pNSMNcl m1kSa5l brb3ixHSM484=pNSMNcl m1kSa5l brb3ixHSM484=pNSMNcl m1kSa5l brb3ixHSM484=pNSMNcl m1kSa5l brb3ixHSM484=pNSMNcl m1kSa5l brb3ixHSM484=pNSMNcl m1kSa5l brb3ixHSM484=pNSMNcl m1kSa5l brb3ixHSM484=pNSMNcl m1kSa5l brb3ixHSM484=</digestmethod<br></refe<br></canonicalizationmethod></signedinfo></signature> |
| URI=""> <transforms><transform algorithm="http://www.w3.org/2000/09/xmldsig#enveloped-signature"></transform></transforms> Algorithm="http://www.w3.org/2000/09/xmldsig#sha1" /> <digestvalue>iG8CfDQXsYVzWlD1ejonMyeE+m4=</digestvalue>                                                                                                    |